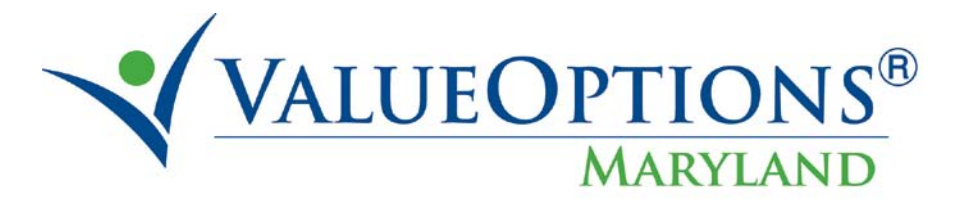

# **PROVIDER ALERT**

# November 22, 2010

## Accessing Authorization Details in ProviderConnect after Confirmation

In response to provider requests for a reminder on how to access the ITPs and other authorization details, after leaving the confirmation page in ProviderConnect, please refer to the following:

#### Review an Authorization

Select the "Review an Authorization" feature found on the Provider Connect home page. Use the available fields to filter as desired and click the Search button to display results.

| Search Authorizations                                              |                                                |                |                                    |                                        |
|--------------------------------------------------------------------|------------------------------------------------|----------------|------------------------------------|----------------------------------------|
| Required fields are denoted by<br>Please select a Provider ID belo | an asterisk ( <b>*</b> )<br>ow, to perform any | adjac<br>⁄ one | ent to the labe<br>of the Authoriz | l.<br>ation Search transactions below. |
| * Provider ID                                                      | 645611                                         |                | •                                  |                                        |
| NPI # for Authorization ?                                          | Select                                         |                | -                                  |                                        |
|                                                                    |                                                |                |                                    |                                        |
|                                                                    |                                                |                |                                    |                                        |
| Vendor ID                                                          |                                                |                |                                    |                                        |
| Member ID                                                          |                                                |                |                                    |                                        |
| Authorization #                                                    | -                                              |                | -                                  | (No spaces or dashes)                  |
| Client Authorization #                                             |                                                |                |                                    |                                        |
| Effective Date                                                     | 11182009                                       |                | (MMDDYYYY)                         |                                        |
| Expiration Date                                                    | 11182010                                       |                | (MMDDYYYY)                         |                                        |

View authorization services, spans, requested units, statuses, letters, and more from the authorization details tab.

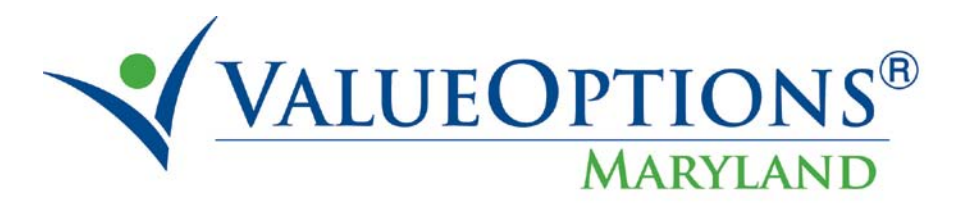

| Servic | e Lines         |              |                |                                                   |                           |                               |                                       |      |             |         |
|--------|-----------------|--------------|----------------|---------------------------------------------------|---------------------------|-------------------------------|---------------------------------------|------|-------------|---------|
| Line # | Submission Date | Service Code | Modifier Codes | Service Class Descrp.                             | Dates of Service          | Visits Requested/<br>Approved | Visits Actually Used<br>(As of Today) | Fund | Status      | Reason  |
|        |                 |              | 1 2 3 4        |                                                   |                           |                               |                                       |      |             |         |
| 1      | 11/12/2010      | N/A          |                | SUPPORTED EMPLOYMENT JOB PLACEMENT                | 11/12/2010-<br>12/27/2010 | 1/ 0                          | 0                                     | FMCD | 0 -<br>Open | PENDING |
| 2      | 11/12/2010      | N/A          |                | SUPPORTED EMPLOYMENT EXTENDED SUPPORT<br>SERVICES | 12/28/2010-<br>11/30/2011 | 12/0                          | 0                                     | FMCD | 0 -<br>Open | PENDING |

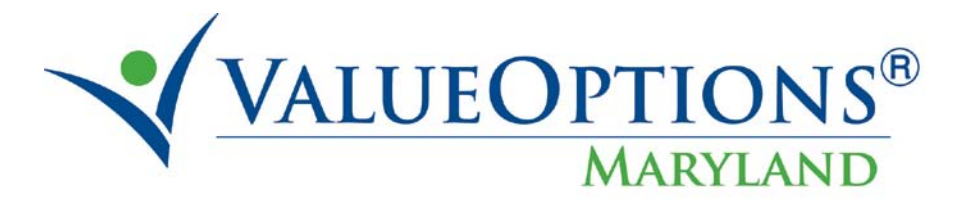

#### **Download Authorization Details**

Select the "Review an Authorization" feature found on the Provider Connect home page. Use the available fields to filter as desired and click the Download button to export results in your format of choice.

| Search Authorizations                                                                                    |                                                                                                    |
|----------------------------------------------------------------------------------------------------|----------------------------------------------------------------------------------------------------|
| Required fields are denoted by<br>Please select a Provider ID bel                                        | an asterisk ( $st$ ) adjacent to the label.<br>ow, to perform any one of the Authorization Search transactions below. |
| * Provider ID<br>NPI # for Authorization ?                                                               | 645611 •<br>Select •                                                                                                  |
| Vendor ID<br>Member ID<br>Authorization #<br>Client Authorization #<br>Effective Date<br>Expiration Date | M000012459<br>(No spaces or dashes)<br>(MMDDYYYY)<br>(MMDDYYYY)<br>(MMDDYYYY)                                         |
| Activity Date span cannot exce<br>Activity Date Range can only be                                        | ed seven (7) days.<br>a entered without a value in the Effective or Expiration Date fields above (or vice-versa).     |
| Activity Date From<br>Activity Date To<br>Delimiter Type ?                                               | 11112010       (MMDDYYYY)         11152010       (MMDDYYYY)         © Comma ','       O Pipe ' '                      |
| View All                                                                                                 | Search Download                                                                                                    |

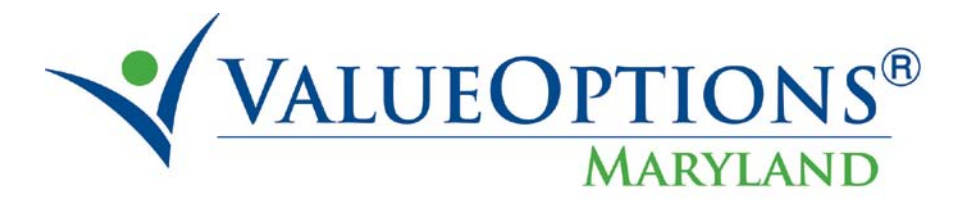

### View the results in the appropriate application, e.g. Microsoft Excel or Notepad.

|   | A                   | В                  | С            | D            | E            | F      | G          | Н      | - I         | J             | K         | L     | М                         |
|---|---------------------|--------------------|--------------|--------------|--------------|--------|------------|--------|-------------|---------------|-----------|-------|---------------------------|
| 1 | Consumer First Name | Consumer Last Name | Consumer SSN | Consumer ID  | Consumer Age | Gender | Birth Date | Parent | Provider ID | Provider Name | Vendor ID | NPI # | Level of Service          |
| 2 | TTWMIKE             | TESTMEM81          | '245406448'  | 'M000012459' | 48           | М      | 10/18/1962 | MRLD   | '645611'    | HUMANIM INC   | A135170   |       | <b>OP/COMMUNITY BASED</b> |
| 3 | TTWMIKE             | TESTMEM81          | '245406448'  | 'M000012459' | 48           | М      | 10/18/1962 | MRLD   | '645611'    | HUMANIM INC   | A135170   |       | OP/COMMUNITY BASED        |
| 4 | TTWMIKE             | TESTMEM81          | '245406448'  | 'M000012459' | 48           | М      | 10/18/1962 | MRLD   | '645611'    | HUMANIM INC   | A135170   |       | OP/COMMUNITY BASED        |

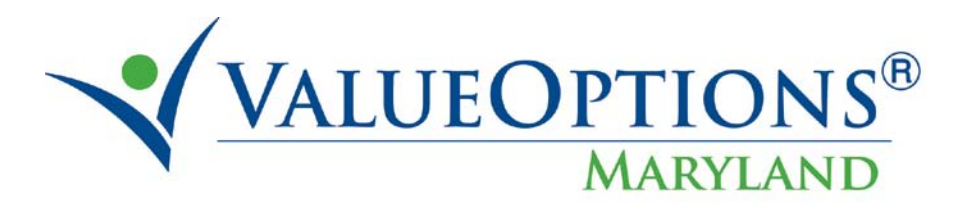

#### **Review Individual Plan Narrative Entries**

Enter an Individual Plan outside the Authorization Request workflow by selecting the appropriate option from the Provider Connect home page. Select the member and service type of interest as you would if updating the existing Individual Plan.

| Staging                           |                                                            |
|-----------------------------------|------------------------------------------------------------|
| Home                              |                                                            |
| Specific Member Search            | Welcome Thank you for using ValueOntions                   |
| Register Member                   | Trecome : Thank you for using valueoptions                 |
| Authorization Listing             |                                                            |
| Enter an Authorization<br>Request | YOUR MESSAGE CENTER                                        |
| View Clinical Drafts              |                                                            |
| Claim Listing and<br>Submission   |                                                            |
| Enter an Individual Plan          |                                                            |
| EDI Homepage                      |                                                            |
| Enter Member Reminders            | WHAT DO YOU WANT TO DO TODAY?                              |
| On Track Outcomes                 | <ul> <li>Eligibility and Benefits</li> </ul>               |
| Reports                           | <ul> <li>Find a Specific Member</li> </ul>                 |
| My Online Profile                 | - Desister - Member                                        |
| My Practice Information           | Register a Member                                          |
| Provider Data Sheet               | <ul> <li>Enter or Review Authorization Requests</li> </ul> |
| Compliance                        | Enter an Authorization Request                             |
| Handbooks                         | Enter an Individual Plan                                   |
| Forms                             | Review an Authorization                                    |
| Network Specific<br>Information   | Update Monthly Wage Information                            |
| Education Center                  | View Clinical Drafts                                       |
| ValueSelect Designation           |                                                            |
| Contact Us                        | Enter Member Reminders                                     |

Expand the Narrative History sections to view prior entries, and cancel out of the update form once complete.